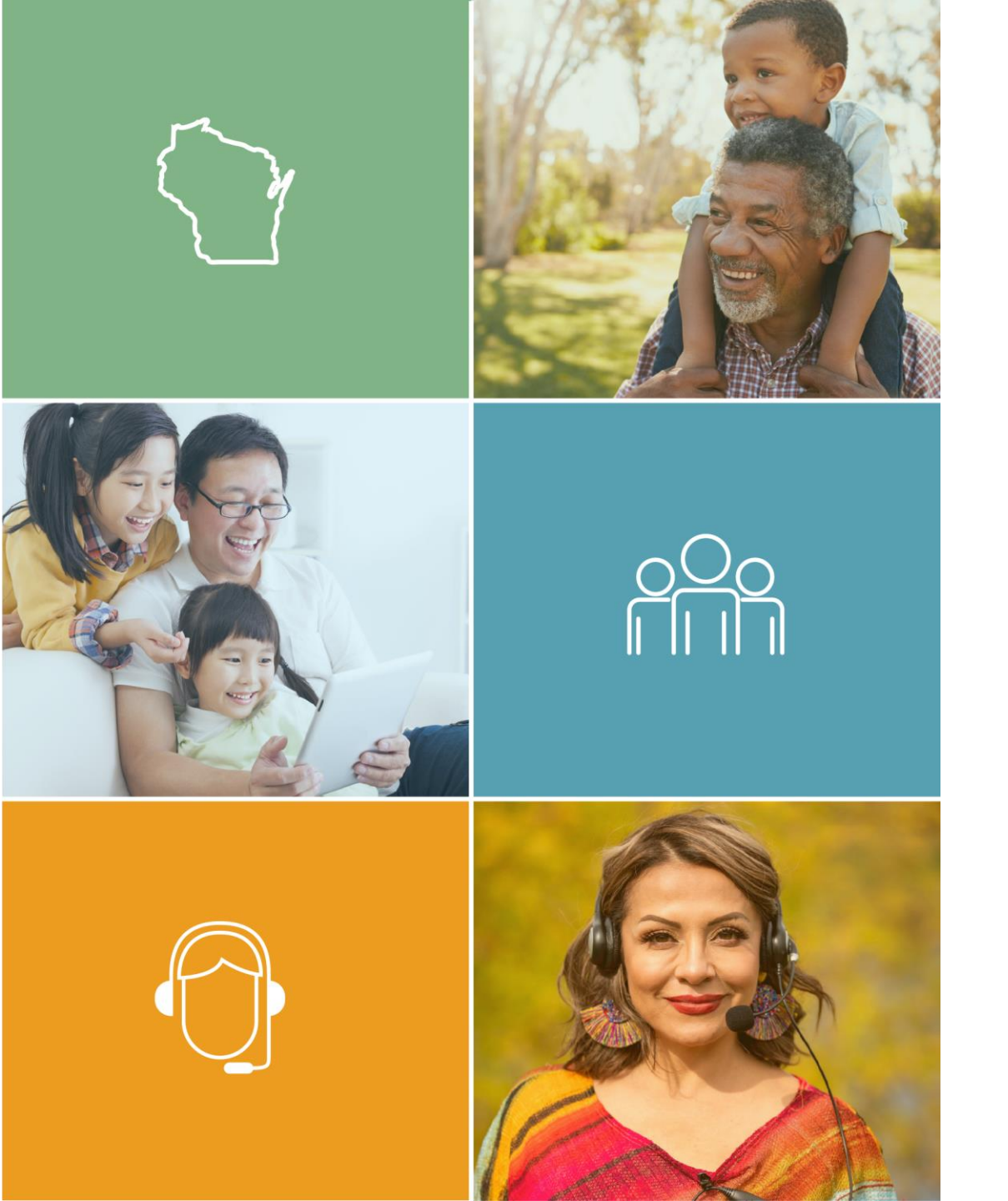

## License Application Process for New Navigators

June 2024

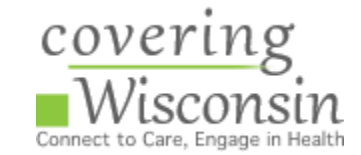

### **Information Needed for the Navigator Application**

- Navigator's Last Name
- Navigator's Social Security Number
- Navigator's Birth Date
- Navigator's Contact Information
- Navigator Entity Affiliation
- Navigator's Employment History

- Payment Method
- Documentation authorizing you to work in the United states, if the Navigator is a non-citizen (i.e., green card, visa)
- Information about
  - Criminal Background
  - Administrative Actions
  - Bankruptcy
  - Tax Delinquency
  - Termination for Misconduct
  - Lawsuits
  - Child Support

## **Navigator Application Check-list**

- Log into the NIPR website under "Individual"
- Identify the new Navigator
- **Start the Application and Select Product Type**
- License Type
- Answer all legal Questions

- **Gign** Attestation
- Pay the \$5.60 Licensing Fee
- Send Federal Completion Certificate and other supporting documents to the Office of the Commissioner of Insurance (OCI)
  - Supporting documents may include work documents like a green card or visa
  - Other supporting documents may include documents about child support, bankruptcy or if you answered "yes" to any legal questions

#### **Fingerprinting**

## National Insurance Producer Registry for Navigators

- To license the new Navigator, visit:
  - <u>NIPR (National</u> <u>Insurance Producer</u> <u>Registry for</u> <u>Navigators)</u>
- Click "Individual"

| Ø        | NIPR NATIONAL INSURANCE<br>PRODUCER REGISTRY | LICENSING CENTER | PRODUCTS & | & SERVICES            | ABOUT NIPR                     | HELP | Q |              |
|----------|----------------------------------------------|------------------|------------|-----------------------|--------------------------------|------|---|--------------|
| My NIPF  | R                                            |                  |            |                       |                                |      |   | Guest User 🔻 |
| Identify | Licensee                                     |                  |            |                       |                                |      |   |              |
|          | Individual<br>Sign in as an individual       |                  |            | Busin<br>Sign in as a | ess Entit<br>a business entity | y    |   |              |

## Identify the Navigator (Licensee)

- Search Type:
  - Social Security Number
- Input:
  - Last Name
  - SSN Number
- Accept the NIPR Use Agreement

| Identify Licensee |             |                                                    |        |
|-------------------|-------------|----------------------------------------------------|--------|
| ndividual         |             |                                                    |        |
|                   | Search Type | O License Number                                   |        |
|                   |             | <ul> <li>National Producer Number (NPN)</li> </ul> |        |
|                   |             | Social Security Number (SSN)                       |        |
|                   |             | Select one identifier above                        |        |
|                   | Last Name   |                                                    |        |
|                   | SSN         |                                                    |        |
|                   |             | I accept the NIPR Use Agreement                    |        |
| <b>←</b> Back     |             |                                                    | Next 🗲 |
| 🗲 Back            |             |                                                    | Next 🗲 |

## Authorization of Navigator (Licensee)

• Enter the Navigator's date of birth to authorize the search

| Authorization                                                                |                                         |
|------------------------------------------------------------------------------|-----------------------------------------|
| Please verify your identity by providing your date of birth<br>Date of Birth | MM/DD/YYYY                              |
| ← Back                                                                       | Date of Birth is a required field  Next |

#### **User Menu**

#### • Click "Start"

User Menu

2+

Start

#### No incomplete applications available

#### **Continuing Education**

View continuing education compliance information and status

Corder History Review order statuses and receipts

#### Change Licensee

Identify another licensee to work with

#### ROTHE, ELIZABETH

#### Message Center

#### NIPR Mobile - All of your insurance licensing information at your fingertips.

The NIPR mobile app lets insurance professionals licensed by a state department of insurance view their demographic, licensing, and appointment information. Mobile users are also able to subscribe to renewal notification reminders. Click here for more information.

#### Announcements

- Current or previously licensed users may click **Start** to access a detailed report of your licensing data. If one is available, you can select to run your free report, or purchase an additional one if needed.
- Contact Change Request (CCR) has been updated to now allow Business Entities.

## **Application Selections**

- Product Type:
  - Other Licensing
- Application Type:
  - Initial
- Residency Type:
  - Resident

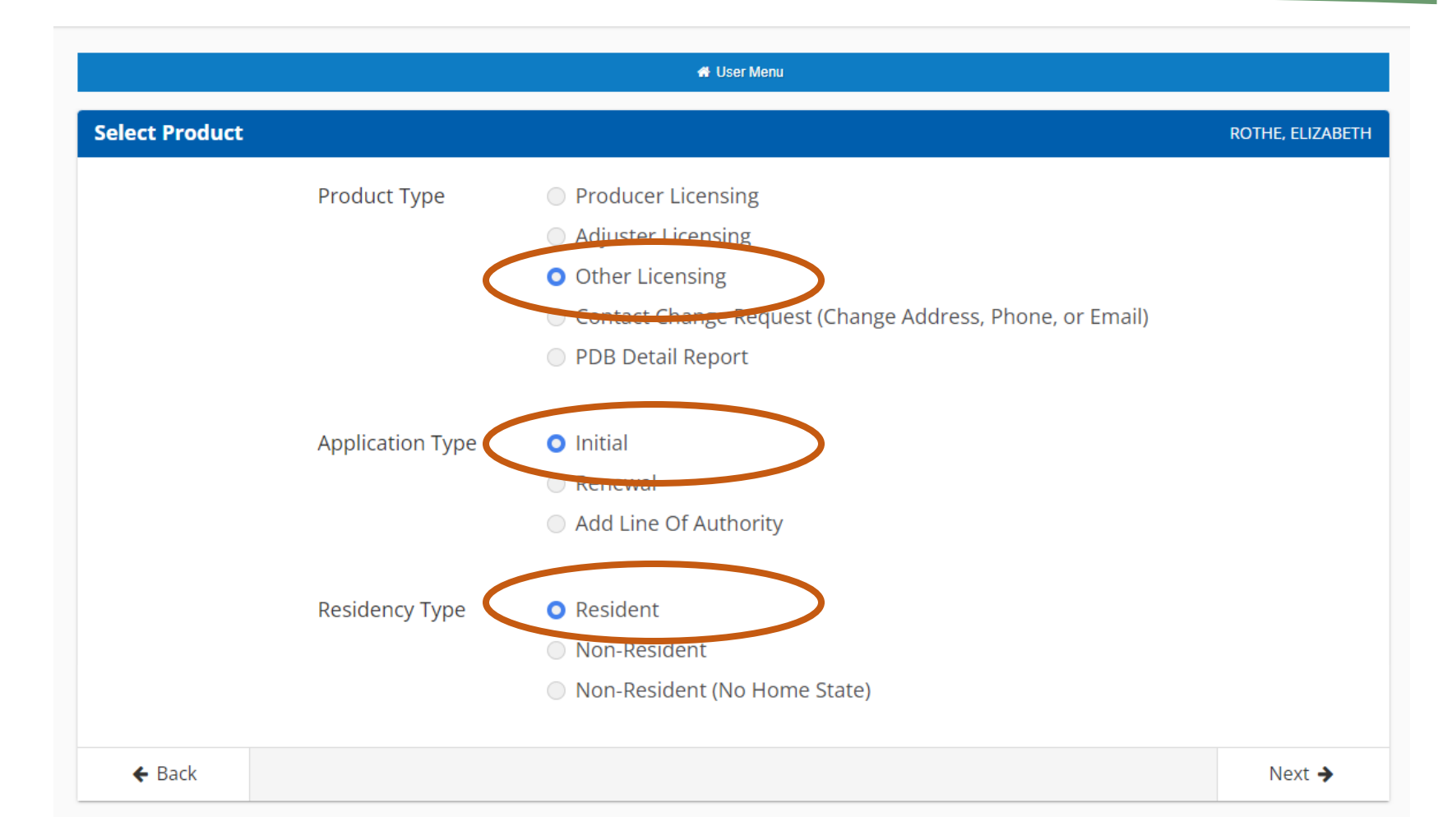

## **Selecting the License Type**

• Select "None" box under Navigator Individual

| Intermediary (Producer) Individual                                                                                                    |                                                      |
|----------------------------------------------------------------------------------------------------|------------------------------------------------------|
| Crop                                                                                                    | Select All Deselect All                              |
| Surety                                                                                                    |                                                      |
| Travel                                                                                                    |                                                      |
| Attorney Title                                                                                                    |                                                      |
| Legal Expense                                                                                                    |                                                      |
| Employee Benefit Plan Administrator                                                                                                    |                                                      |
| None                                                                                                    | Select All Deselect All                              |
|                                                                                                    |                                                      |
| Life Settlement Broker                                                                                                    |                                                      |
| None                                                                                                    | Select All O Deselect All                            |
| Navigator Individual                                                                                                    |                                                      |
| None                                                                                                    | Select All     Deselect All                          |
| Polostusure undiana Prokar                                                                                                    |                                                      |
|                                                                                                    |                                                      |
| None                                                                                                    | Select All Deselect All                              |
| Reinsurance Intermediary Manager                                                                                                    |                                                      |
| None                                                                                                    | Select All Deselect All                              |
|                                                                                                    |                                                      |
| Temporary Insurance Intermediary                                                                                                    |                                                      |
| Temporary Insurance Intermediary                                                                                                    | <ul> <li>Select All</li> <li>Deselect All</li> </ul> |
| Temporary Insurance Intermediary                                                                                                    | Select All Deselect All                              |
| Temporary Insurance Intermediary  Accident & Health Casualty Credit                                                                        | Scient All     Deselect All                          |
| Temporary Insurance Intermediary Accident & Health Casualty Credit Credit Crop                                                             | Select All     Deselect All                          |
| Temporary Insurance Intermediary Accident & Health Casualty Credit Credit Cop Legal Expense                                                | Select All Deselect All                              |
| Temporary Insurance Intermediary Accident & Health Casualty Credit Crop Legal Expense Ulfe                                                 | Select All Deselect All                              |
| Temporary Insurance Intermediary Accident & Health Casualsy Creatit Crop Legal Expense Life Personal Lines P&C                             | Select All Deselect All                              |
| Temporary Insurance Intermediary Accident & Health Casualty Credit Crop Legal Expense Life Personal Lines P&C Property                     | Select All Deselect All                              |
| Temporary Insurance Intermediary Accident & Health Casualty Credit Credit Legal Expense Uife Personal Lines P&C Property Surety            | © Select All                                         |
| Temporary Insurance Intermediary Accident & Health Casualty Credit Credit Crop Legal Expense Uife Personal Lines P&C Property Surety Title | Select All Deselect All                              |
| Temporary Insurance Intermediary Accident & Health Casualty Credit Credit Legal Expense Uife Personal Lines P&C Property Surety Travel     | Select All Deselect All                              |

# National Insurance Producer Registry for New Navigators

- The registry will take you through a series of questions regarding your address, employment history, criminal background, administrative actions, bankruptcy, tax delinquency, misconduct terminations, lawsuits, and child support.
   Answer all legal questions.
- If you'd like to preview the questions you can read them on the pdf version of the <u>Application for Individual Navigator License</u> or look at the <u>Candidate</u> <u>Handbook</u> published by the Office of the Commissioner of Insurance.

#### Attestation

 Read the attestation and accept

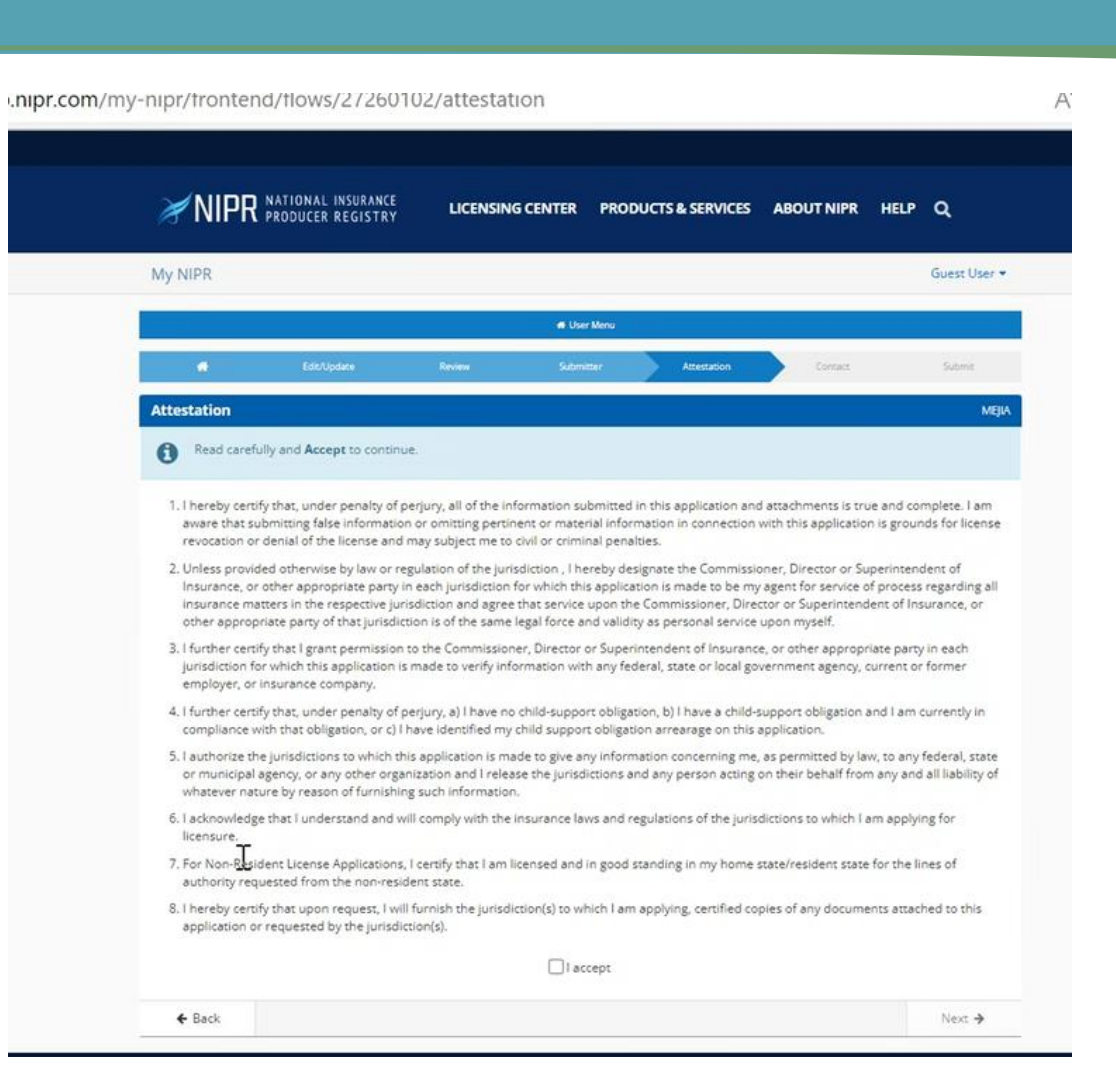

#### Payment

• Fill in billing details, payment information and submit the application

| ~ |
|---|
| ~ |
|   |
|   |
|   |
|   |
|   |

#### **Order Receipt**

#### • NIPR Order Receipt

- You will receive an NIPR Receipt in your email inbox confirming your electronic resident license application. It comes from <u>donotreply@nipr.com</u>
- If you do not receive this receipt, check your spam folder
- If you have any questions regarding your order, please contact their customer service at <u>www.nipr.com/help</u>

| Order #14815905                                                                                                    |                                                                                                    |                                                                                        |                                                                                                    | MEJL                                    |
|----------------------------------------------------------------------------------------------------|----------------------------------------------------------------------------------------------------|----------------------------------------------------------------------------------------|----------------------------------------------------------------------------------------------------|-----------------------------------------|
| View Re<br>View your receip                                                                                                    | ceipt                                                                                                    | 0                                                                                      | View Detail<br>View and download your order                                                                                                    |                                         |
| Requests will be sent to the                                                                                                    | state. Please allow up to 5 business days for cha                                                                                                    | anges to di                                                                            | splay on the Producer Database (PDB).                                                                                                    |                                         |
| Order Number:<br>Order Date:<br>Application State(s):<br>Product:                                                                                                    | 14815905<br>9/21/2022, 11:36 AM<br>WISCONSIN<br>Resident Licensing                                                                                                    |                                                                                        |                                                                                                    |                                         |
|                                                                                                    |                                                                                                    |                                                                                        |                                                                                                    |                                         |
|                                                                                                    |                                                                                                    |                                                                                        |                                                                                                    |                                         |
| WISCONSIN: Transacti<br>In Progress<br>NAVIGATOR INDIVIDUAL: I<br>State Messages:                                                                                                    | on #702336200<br>Ione                                                                                                    |                                                                                        |                                                                                                    |                                         |
| WISCONSIN: Transacti<br>In Progress<br>NAVIGATOR INDIVIDUAL: I<br>State Messages:<br>Action Required Navigato<br>Send certificate of com                                                                                                    | on #702336200<br>lone<br>Individual applicants must complete any federa<br>pletion to ociagentlicensing@wisconsin.gov.                                                                                                    | ally manda                                                                             | ted training required under the federal health care                                                                                                    | exchange.                               |
| WISCONSIN: Transacti<br>In Progress<br>NAVIGATOR INDIVIDUAL: I<br>State Messages:<br>Action Required Navigato<br>Send certificate of corr<br>Action Required if applica<br>application process, th<br>submit requested info                                                     | on #702336200<br>Ione<br>Pletion to ociagentlicensing@wisconsin.gov.<br>Int answered "Yes" to application questions or ot<br>e applicant should submit required documentat<br>mation will result in the application being closed                                                                                                    | ally manda<br>ther inform<br>tion within<br>d as expire                                | ted training required under the federal health care<br>nation is being requested in order to proceed with t<br>90 days of submission date of licensing application.<br>rd. All fees are non-refundable.                                                                     | exchange.<br>he<br>Failure to           |
| WISCONSIN: Transacti<br>In Progress<br>NAVIGATOR INDIVIDUAL: I<br>State Messages:<br>Action Required Navigato<br>Send certificate of com<br>Action Required if applica<br>application process, th<br>submit requested info<br>No Action Required When<br>Documents in lieu of s | on #702336200<br>Ione<br>Individual applicants must complete any federa<br>pletion to ociagentlicensing@wisconsin.gov.<br>Int answered "Yes" to application questions or ot<br>e applicant should submit required documentat<br>mation will result in the application being closed<br>an original document is not required to be sent t<br>ending the documents to the state(s) via fax, e-m | ally manda<br>ther inform<br>tion within<br>d as expire<br>to the stat<br>nail or posi | ted training required under the federal health care<br>nation is being requested in order to proceed with ti<br>90 days of submission date of licensing application.<br>d. All fees are non-refundable.<br>e, use the Attachments Warehouse for Additional Li-<br>cal mail. | exchange<br>he<br>Failure to<br>censing |

## Follow-up Directly with OCI After Submitting on NIPR

Navigator License Application processing begins after you send required supporting documents to OCI's Agent Licensing Section at <u>ociagentlicensing@wisconsin.gov</u> (example on slide 15)

- Subject Line:
  - Federal Navigator Certificate of Completion
- <u>Body of Email</u>:
  - Include your contact information in case they need to reach out with questions
  - o Include the Navigator Entity that your license will be affiliated with
- <u>Attachments</u>:
  - Federal MLMS Training Certificate of Completion (pictured)
  - If you answered yes to any legal questions or are providing authorized work documentation, attach your supporting documents

If you need help downloading your MLMS Certificate of Completion, please go to slide 18

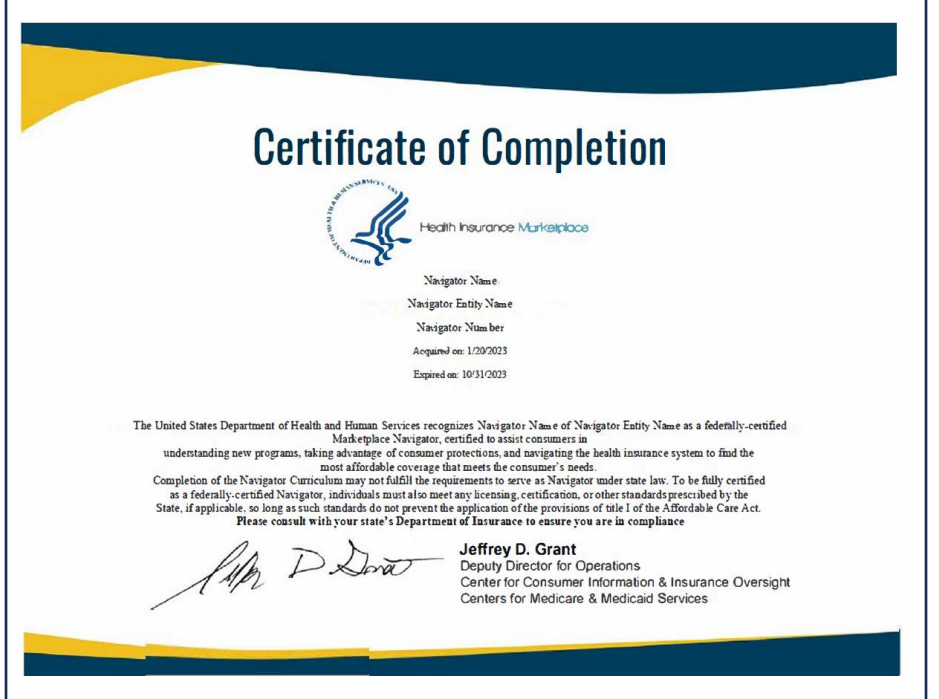

# Email Example to Follow-Up with the Office of the Commissioner of Insurance

|                                                | То                                               | ociagentlicensing@wisconsin.gov;                                                                                                    |
|------------------------------------------------|--------------------------------------------------|----------------------------------------------------------------------------------------------------|
| Send                                           | Cc                                               |                                                                                                    |
|                                                | Всс                                              |                                                                                                    |
|                                                | Subject                                          | Federal Navigator Completion Certificate                                                                                                    |
| PDF certif                                     | ficate.pdf<br>KB                                 | ~                                                                                                    |
| Good mornii                                    | ng,                                              |                                                                                                    |
| l have attach<br>the Navigato<br>from me. I ca | ned my Feder<br>or Entity of Co<br>an be reached | al Navigator Completion Certificate to this email. I will be affiliated with<br>vering Wisconsin. Please let me know if you need any other information<br>d at <u>elizabeth@wisc.edu</u> or (608) 417-9077. |
| Warmly,<br>Elizabeth Sr                        | nith                                             |                                                                                                    |

If you answered yes to any legal questions or are providing authorized work documents, attach

supporting documents to your email

#### **Follow-up is Required**

After emailing your supporting documents, you will receive an automated message saying:

Thank you for reaching out to our office. We will respond to your inquiry as soon as we are able.

On <u>average</u>, it takes licensing staff 12-17 <u>business</u> days to process a complete licensing application that has been referred to the state for manual review. It <u>could take longer</u> if you have not provided the required documentation or the application is more complex in nature.

Section Ins 6.59 (4) (c), Wis. Adm. Code allows OCI to determine an approval or denial of a licensing application within <u>90 days</u> of a completed application. Once the application is approved, you will receive email confirmation.

**Agent Licensing Section** Division of Market Regulation & Enforcement Office Hours 7:45am – 4:30pm

If this is an open records request, please send your request to <u>OCIRecords@Wisconsin.gov</u>.

### What's Next?

#### **Navigator Fingerprinting**

- Appointments for fingerprinting are through through <u>fieldprintwisconsin.com</u>
  - Use Fieldprint code FPWIOCIINSURANCE
- Fingerprinting will be submitted electronically to the state
- Your fingerprints remain on file for 180 days. OCI will retrieve them when they receive a Navigator licensee application
- Navigators do not need to provide proof of fingerprints directly to OCI, but you can alert them once you've completed them if you would like

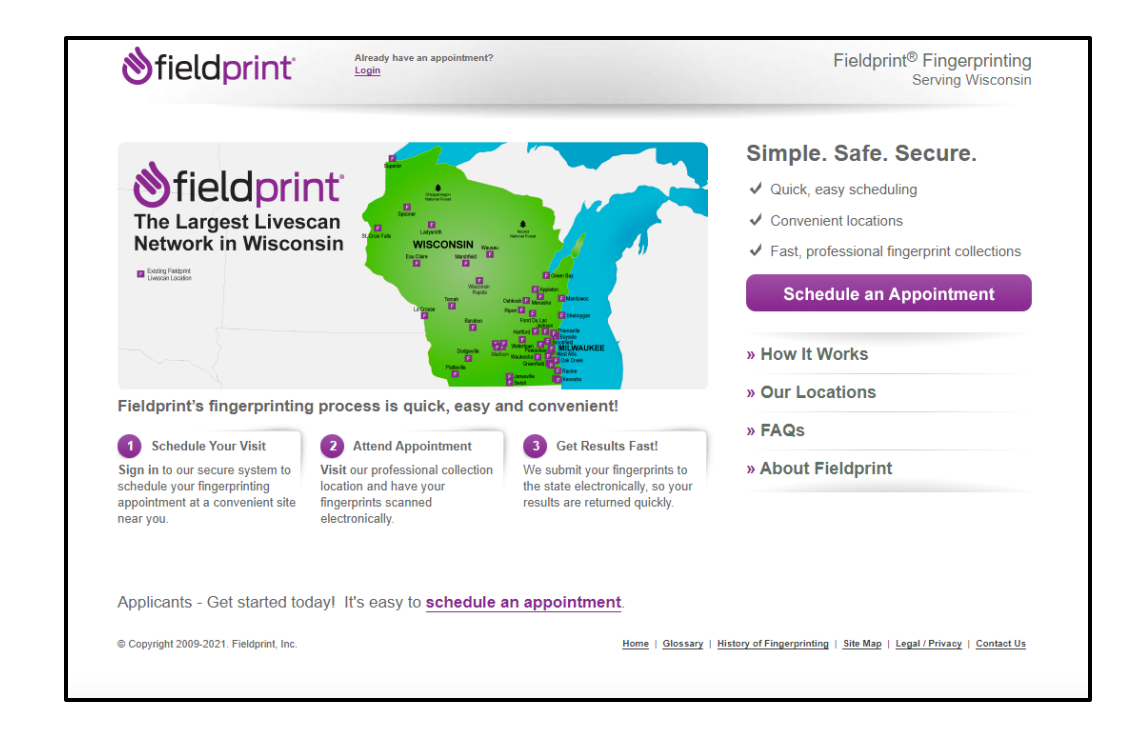

# How to Download your MLMS Training Certificate of Completion

#### Log into the MLMS Training Portal

- <u>https://portal.cms.gov/</u>
  - Agree to Terms and Conditions
  - Complete the Multi-Factor Authentication
  - Open the Marketplace Assister Training
  - Enter your Navigator ID at the bottom of the page
  - Click "Save"

| Logii | n Login with PIV Card                                |      |  |
|-------|------------------------------------------------------|------|--|
|       | CMS.gov Enterprise Portal                            |      |  |
|       | User ID is a required field                          |      |  |
|       | Password is a required field                         | •••• |  |
|       | agree to the <u>Terms &amp; Conditions</u>           |      |  |
|       | Login                                                |      |  |
|       | Forgot your <u>User ID</u> or your <u>Password</u> ? |      |  |

- Click the three white lines on the top right of the webpage to access your account
- On the drop-down menu click "Learning"
- Click "View Your Transcript"

| Home                                         | > |
|----------------------------------------------|---|
| Learning                                     | ~ |
| View Your Transcript                         |   |
| Events Calendar                              |   |
| Training Resources                           | > |
| Help                                         | > |
| <ul><li>My Account</li><li>Log Out</li></ul> |   |

- Under "Filter by Training Status" click "Completed"
- Click the blue box labeled "View Completion Certificate" to the right of the PY2025 Returning FFE Navigator

|                                                                            | Here you can manage all of your Not Started, In Progress          | or Completed learning.                             |
|----------------------------------------------------------------------------|-------------------------------------------------------------------|----------------------------------------------------|
| Change Acti                                                                | ive to Completed to view your Completed learning, and change Comp | leted to Active to view your In Progress learning. |
| <u>,</u>                                                                   |                                                                   |                                                    |
| <b>V</b>                                                                   |                                                                   |                                                    |
|                                                                            |                                                                   |                                                    |
|                                                                            |                                                                   |                                                    |
| ter by Training Status Sort by                                             | Filter by Training Type                                           | Search by Keyword                                  |
| ter by Training Status Sort by<br>Completed Tompletion                     | Filter by Training Type                                           | Search by Keyword                                  |
| ter by Training Status Sort by<br>Completed Completion<br>arch Results (2) | Filter by Training Type                                           | Search by Keyword                                  |

- Click "View My Certificate" and your Completion Certificate will open in a new browser window
- Save your Completion Certificate to your computer so you can access it when following up with the Office of the Commissioner of Insurance

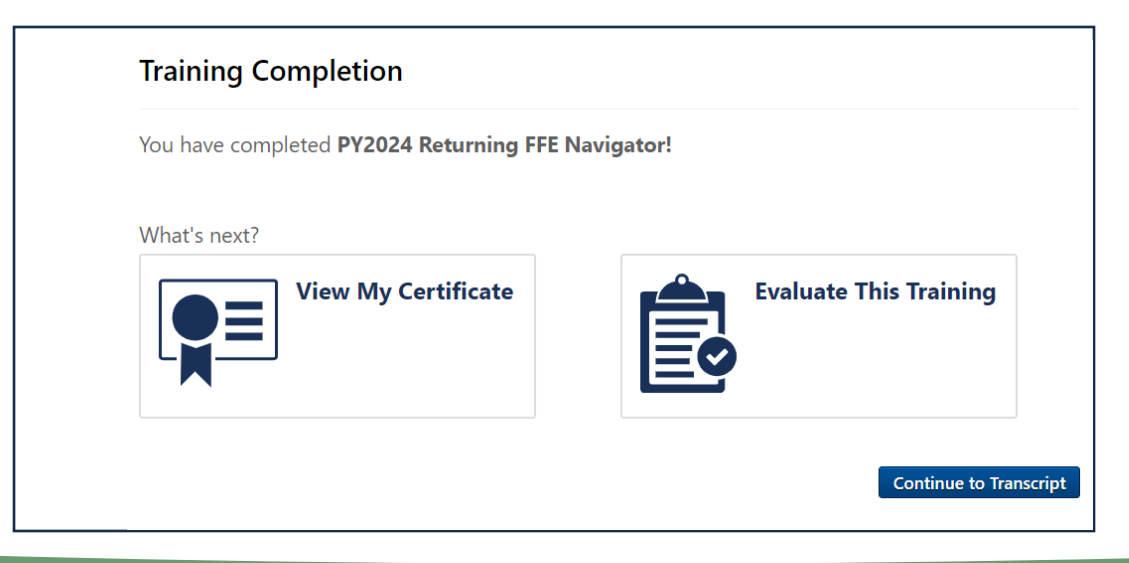

### Processing Timeline and Requirements

## **Application Processing**

- Applications are typically processed with the Office of the Commissioner of Insurance between 12-17 business days, if all required follow-up has been completed
- You will receive an email regarding the approval or denial of your application once it is processed. This notification will be delivered from the Office of the Commissioner of Insurance, or NIPR, to the email address listed on the application
- If you have questions during application processing, email <u>ociagentlicensing@wisconsin.gov</u>

#### Finding Your Navigator License

### **Finding Your Navigator License**

• After approval of the license application, you can look-up your license details on the NAIC State Based Systems license manager tool at:

https://sbs.naic.org/solar-external-lookup/license-manager

- Information Needed to search for your Navigator License
  - Jurisdiction: Wisconsin
  - Search Type: Licensee
  - Entity Type: Individual
  - Additional Fields: First and Last Name

| 2 How Do 1?                   | License Manager |  |
|-------------------------------|-----------------|--|
| Jurisdiction REQUIRED         |                 |  |
| Entity Type Required          |                 |  |
| Individual                    |                 |  |
| Choose One REQUIRED           |                 |  |
| NPN License Number            | Enter NPN here  |  |
| Last 4 Digits of SSN REQUIRED |                 |  |
|                               |                 |  |

### **After Navigator License Approval**

- Covering Wisconsin recommends all new Navigators shadow consumer appointments with a mentor Navigator
- Both internal and subaward Navigators are required to submit weekly reporting to Covering Wisconsin and begin Marketplace Assister Community (MAC) outreach
- If there isn't a Navigator within your Entity to shadow or to train you on weekly reporting and MAC outreach, please contact Covering Wisconsin to be paired with someone within the Navigator consortium